## Как скопировать цепи релейной логики из одного проекта в другой?

Надо открыть один проект в одной копии (instance) DirectSOFT5 Programming. Затем запустите вторую копию DirectSOFT и откройте второй проект. Переведите обе копии в режим Редактирования - Edit Mode. Выделите(Select) нужные цепи в одном проекте, скопируйте(copy) и вставьте (paste) во второй проект.